## **Change Request Form Quick Guide**

The change request form is used for proposing functional changes to the electronic HR Portal.

## These are the steps for filling out the change request form:

- 1. Download the form from the HR website
- 2. Delete the sample data from the form and enter your information
- 3. Provide the short description of your proposed change and the date submitted
- 4. Fill out the "Section I" information

## These are the steps for adding a screenshot to form:

The screenshot must first be saved as an image file. Depending on your preference, either the Snipping Tool or Paint can be used for creating the image file.

1. On the change request form click anywhere on the sample image:

|      | Title/Department           | Email                  | Status                                       |  |
|------|----------------------------|------------------------|----------------------------------------------|--|
| k he | re to add screenshot. ator | alicia.pena@utrgv.edu  | Submitted on 05/31/2022 at 3:54 p.m.         |  |
|      | Reviewer                   | alicia.pena@utrgv.edu  | Approved on 05/31/2022 at 3:56 p.m.          |  |
|      | Manager 1                  | jose.quezada@utrgv.edu | Approved on 06/01/2022 at 10:13 a.m. Pending |  |
|      | International (J1)         | Jose.QuezadA@utrgv.Edu |                                              |  |
|      | Position Control           | jose.quezada@utrgv.edu | Pending                                      |  |

Last Lindated: 7/26/22

2. The "Select Image" popup will then be displayed. Next, click on the "Browse" button.

| ailed Description of Ch                                                                                  | Select Image                                                                                                    | _       | ×                  | <                                         |
|----------------------------------------------------------------------------------------------------|----------------------------------------------------------------------------------------------------|---------|--------------------|-------------------------------------------|
| ovide detailed description of                                                                            | f t/ File:                                                                                                    |         | Browse             | upport your req                           |
| nge the workflow for SOM forms:<br>ently forms are being routed only<br>dsen in addition to Melba Sanche | sur<br>to<br>Z. Sample                                                                                                    |         | <u>Clear Image</u> | thool of Medicine] a<br>Zoila Vasquez and |
| Griffic Workflow for CF                                                                                  | E                                                                                                    |         |                    |                                           |
| Creator/Originator                                                                                       | a                                                                                                    |         |                    | 54 p.m.                                   |
| Reviewer                                                                                                 | а                                                                                                    |         |                    | 6 p.m.                                    |
| Manager 1                                                                                                | jç                                                                                                    | ОК      | Cancel             | 13 a.m.                                   |
|                                                                                                    | and the second second se |         |                    |                                           |
| International (J1)                                                                                       | Jooo.www.counterungv.cou                                                                                                    | renoing |                    |                                           |

3. The Windows Explorer will then appear. Navigate to the location where the image is saved on your system. Select the image file and press "Open" to add the image to the "Select Image" popup.

|             |                                                                 | Select Image       |                | ×      |                   | _                                    |                     |
|-------------|-----------------------------------------------------------------|--------------------|----------------|--------|-------------------|--------------------------------------|---------------------|
| Г           | 🛃 Open                                                          |                    |                |        |                   |                                      | ×                   |
|             | $\leftarrow \rightarrow \checkmark \uparrow$ is PC > Pictures > |                    |                |        | ٽ ×               | , Search Pic                         | tures               |
|             | Organize 💌 N                                                    | ew folder          |                |        |                   | [                                    | = • 🔳 🔞             |
|             | 1.0.11                                                          | 1                  | Name           | Status | Date modified     | Туре                                 | Size                |
|             | Quick access                                                    |                    | Camera Roll    | 0      | 8/1/2022 5:11 AM  | File folder                          |                     |
| ( N 14      | Documents                                                       | *                  | Saved Pictures | 0      | 1/17/2022 6:28 AM | File folder                          |                     |
|             | Downloads                                                       | 1                  | Screenshots    | ۵      | 8/1/2022 5:11 AM  | File folder                          |                     |
| Titl        | Pictures                                                        | A                  | WF 1.png       | 0      | 8/3/2022 8:29 AM  | PNG File                             | 20 KB               |
| inc         | 📃 Desktop                                                       |                    |                |        |                   |                                      |                     |
| Cre         | ePAF System                                                     |                    |                |        |                   |                                      |                     |
| Re          | Re ePAF System Improvement Pri                                  |                    |                |        |                   |                                      |                     |
|             | XD                                                              |                    |                |        |                   |                                      |                     |
| Ma          |                                                                 |                    |                |        |                   |                                      |                     |
| Inte        | One Dree - The University of Tex                                |                    |                |        |                   |                                      |                     |
| Po          | I Main Folde                                                    | ir -               |                |        |                   |                                      |                     |
|             | Alicia's loois                                                  |                    |                |        |                   |                                      |                     |
| -           | Assessment,                                                     | Evaluation, and C  |                |        |                   |                                      |                     |
|             | Desktop Jan                                                     | 14, 2022           |                |        |                   |                                      |                     |
| od: zoeoo   | Exam Prep Ti                                                    | imelines and Oue ` | ·              |        |                   |                                      |                     |
| eu. 1120122 | File name: WF 1.png                                             |                    |                |        |                   | <ul> <li>All Supported Fe</li> </ul> | ormats (*.pdf;*.+ 🗸 |
|             |                                                                 |                    |                |        |                   | Open                                 | Cancel              |
| -           |                                                                 |                    |                |        |                   |                                      | -                   |

4. Press the "OK" button to add the image to the change request form.

|     | 1    | Selec <mark>t</mark> In | nage                            |                                             |                                                     |                     | ×       |
|-----|------|-------------------------|---------------------------------|---------------------------------------------|-----------------------------------------------------|---------------------|---------|
|     |      | File:                   | /C/Users/v                      | lh842/OneDi                                 | rive - The l                                        | Browse              |         |
|     |      | Sam                     | ple                             |                                             |                                                     | Clear Ima           | ge      |
| CF  | S    |                         |                                 |                                             |                                                     |                     |         |
|     | -    |                         | Constitution for St             | end91362                                    | Status                                              |                     |         |
| nt  | E    |                         | Dreater Degreetor<br>Monager 1  | denne mperagetyreda<br>donaid Julei@styreda | Suternitied on 07/27/2022<br>Augroved on 07/27/2022 | 4225pn<br>x + 42 pn |         |
| tor | а    |                         | Poster Cetto<br>Haran Resources | PosterContragutories<br>InSurprises         | Pending<br>Pending                                  | #2.33 p.9.          | 54 p.m. |
|     | а    |                         |                                 |                                             |                                                     |                     | 6 p.m.  |
|     | j¢   |                         |                                 |                                             |                                                     |                     | 13 a.m  |
| 1)  | J    |                         |                                 |                                             |                                                     |                     |         |
| 1   | jç   |                         |                                 |                                             |                                                     |                     |         |
|     | Ser. |                         |                                 |                                             |                                                     | 1 out of 1 images   |         |
|     |      |                         |                                 |                                             | 01/                                                 |                     |         |
|     |      |                         |                                 |                                             | OK                                                  | Cancel              |         |